## คู่มือการใช้ระบบ E - Service ขององค์การบริหารส่วนตำบลบางช้าง

## ๑. เข้าหน้าเว็บไซต์ของหน่วยงาน

http://www.bangchangamphawa.go.th/site/

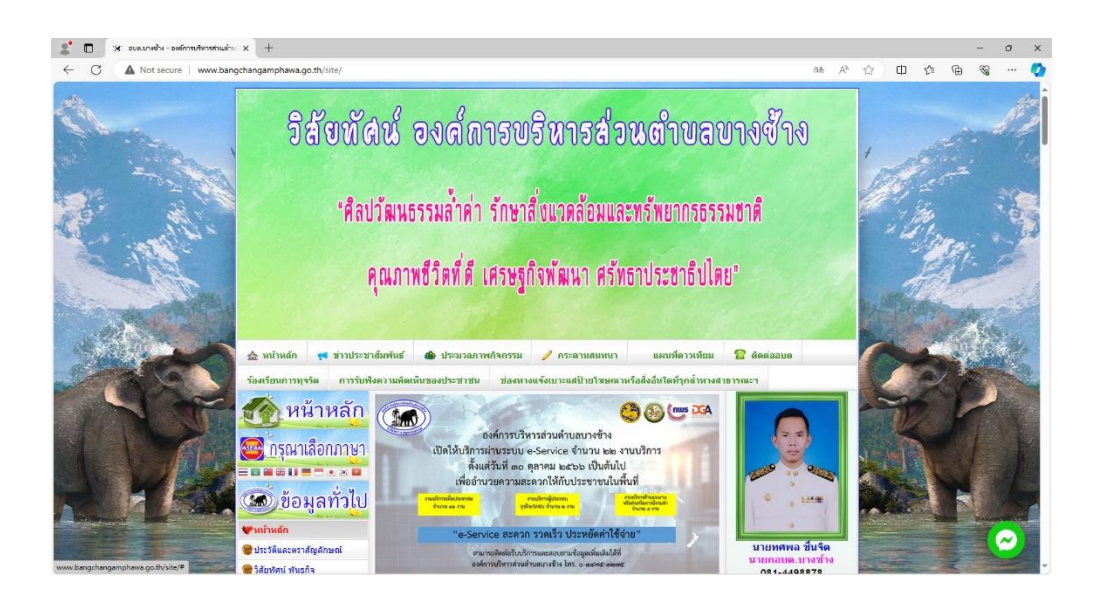

๒. เลื่อนลงมาที่เมนู **บริการประชาชน** แล้วกดเลือกเมนู E-Service คำร้องขอรับบริการถังขยะ

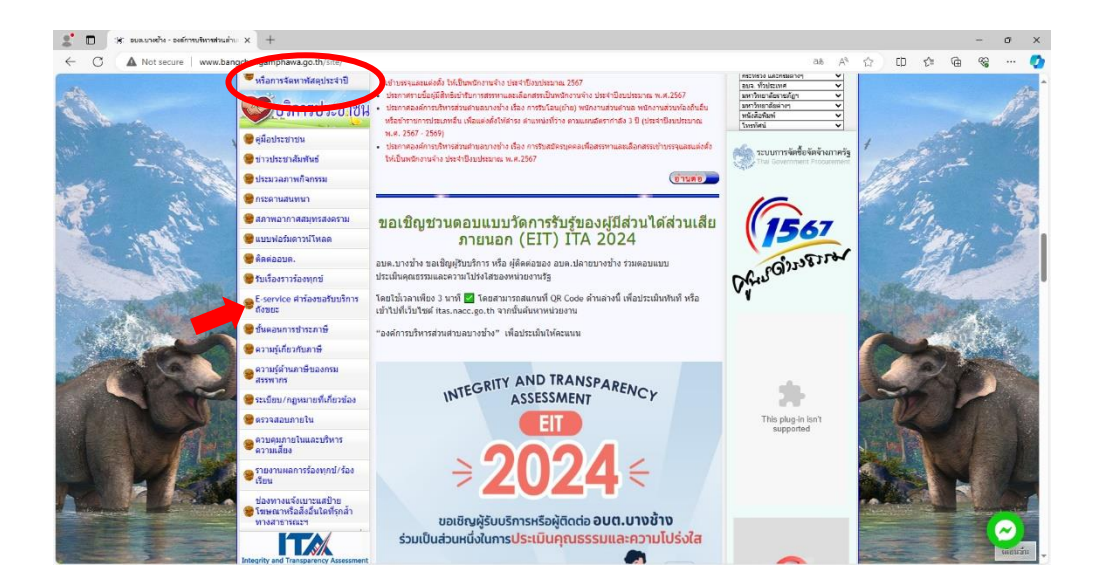

๓. เมื่อกดเข้ามาแล้วจะปรากฏ Google form คำร้องขอรับบริการถังขยะ

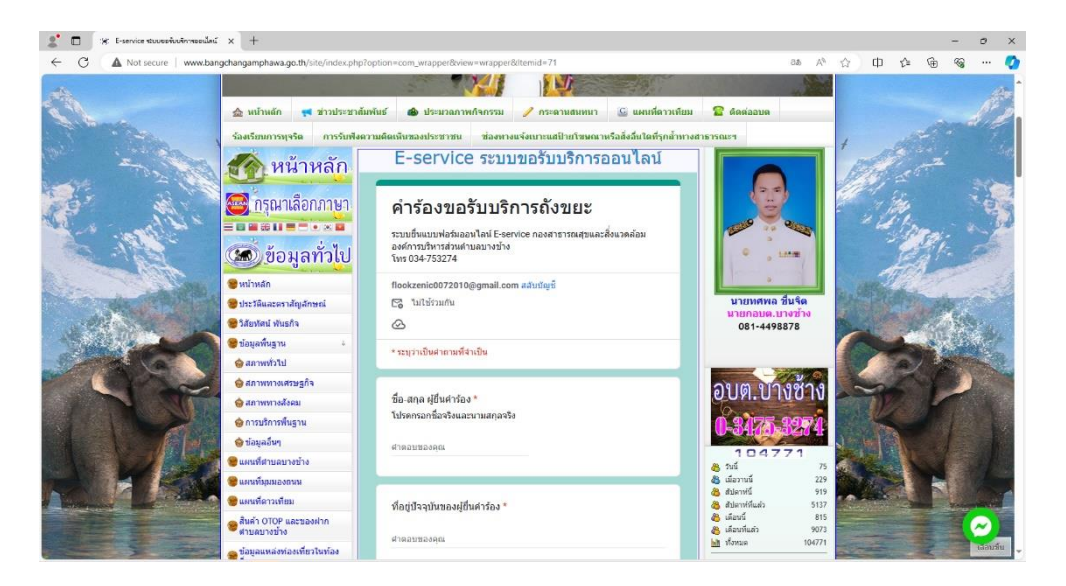

๔. ให้ผู้มีความประสงค์ขอรับบริการกรอกรายละเอียดตามที่กำหนดในแบบฟอร์มให้ครบถ้วน และ
กด ส่ง รอเจ้าหน้าที่ติดต่อกลับเพื่อดำเนินการต่อไป ( ๑ – ๒ วันทำการ )

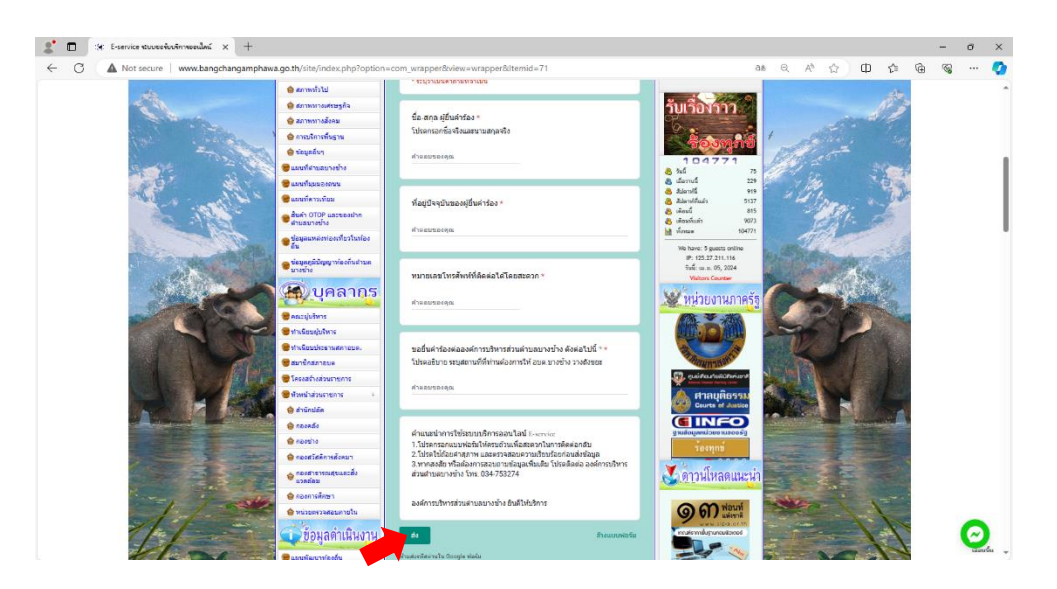

ขอบคุณที่ใช้บริการ E-Service ขององค์การบริหารส่วนตำบลบางช้าง